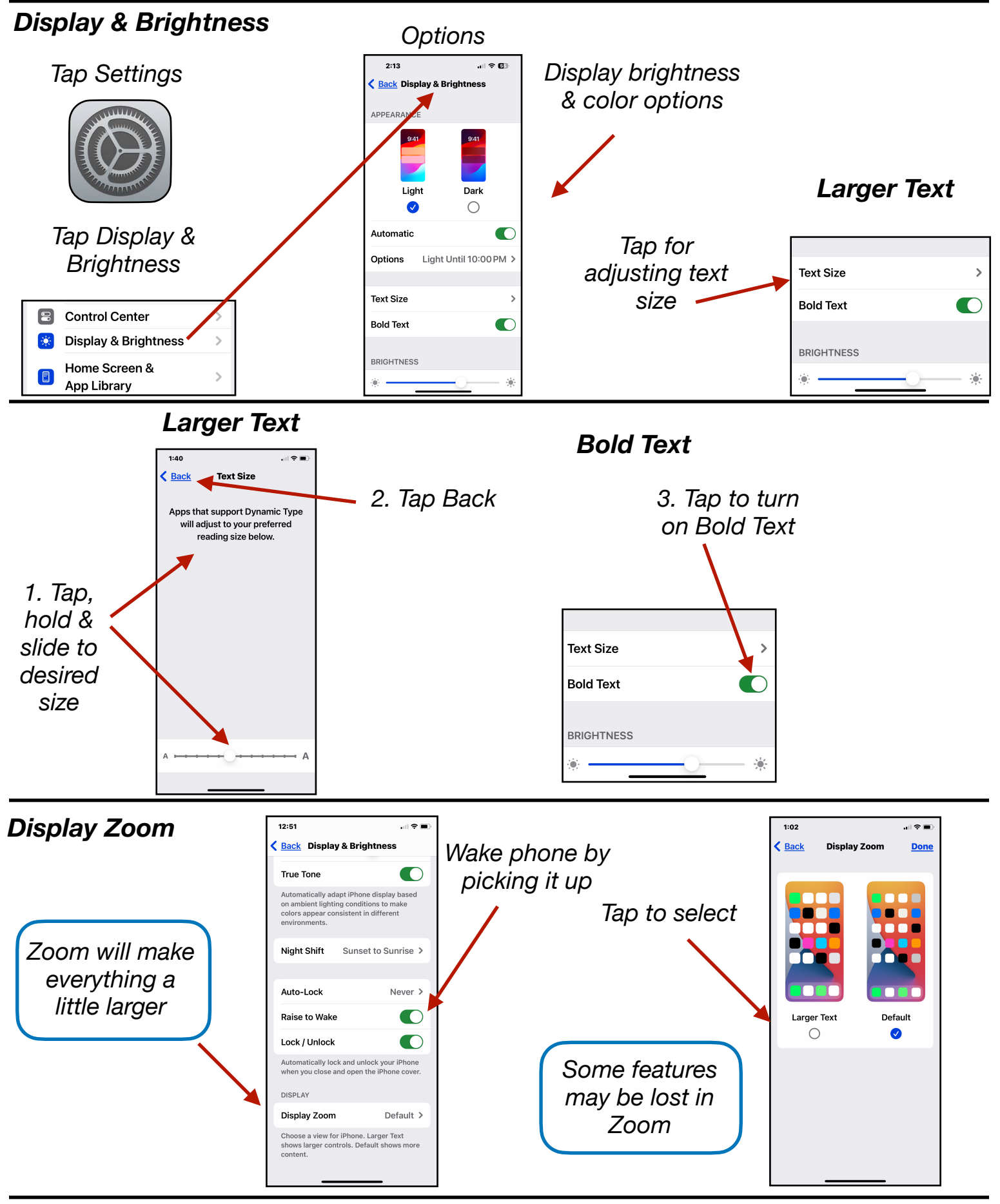

Gene Hollaway, Dec. 2024

Mac Learning Center 949-268-2263

## **Display Features - iPhone - iOS 18**

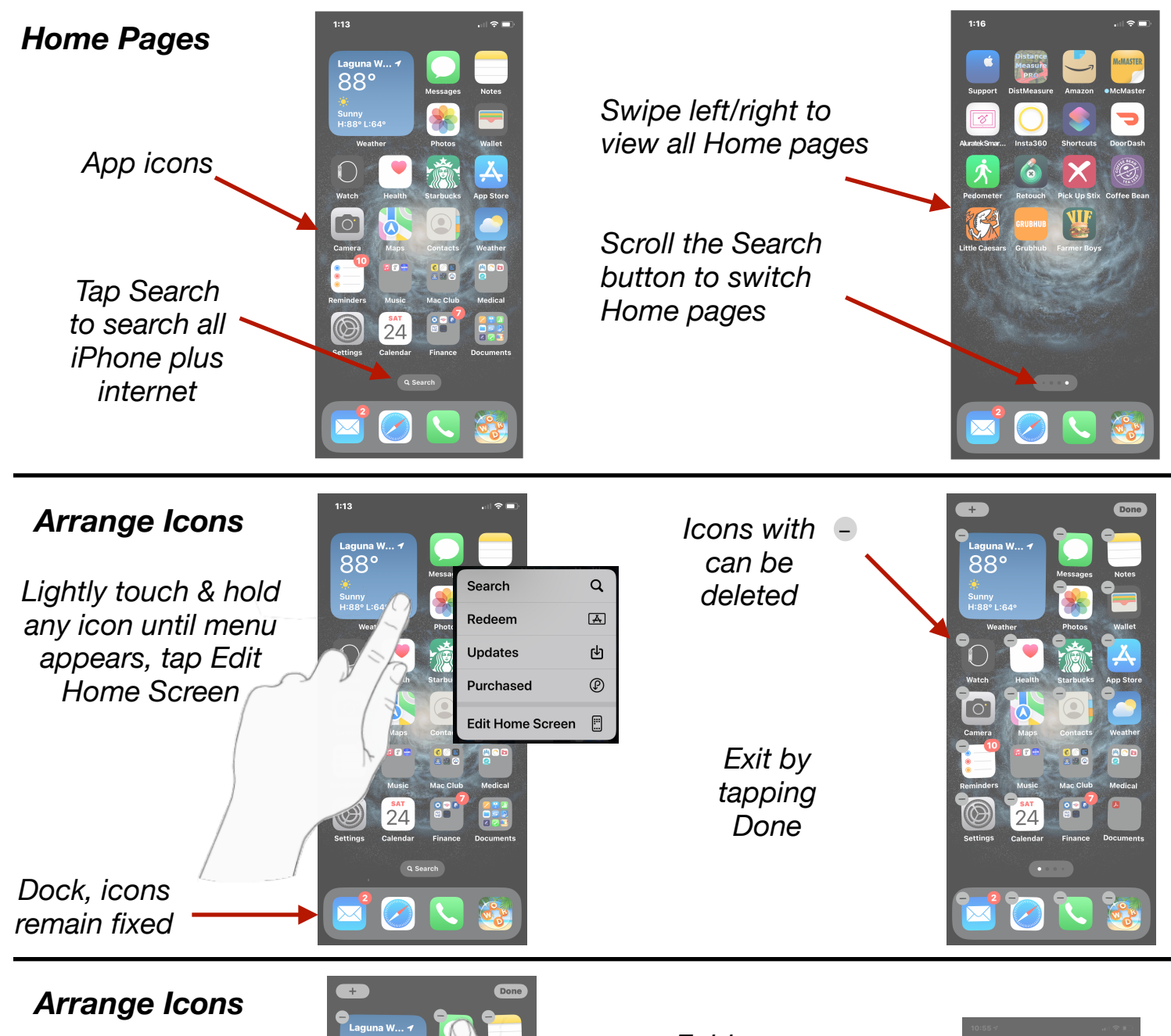

Drag an icon to:

Another location on the same page,

The Dock, or

Another page

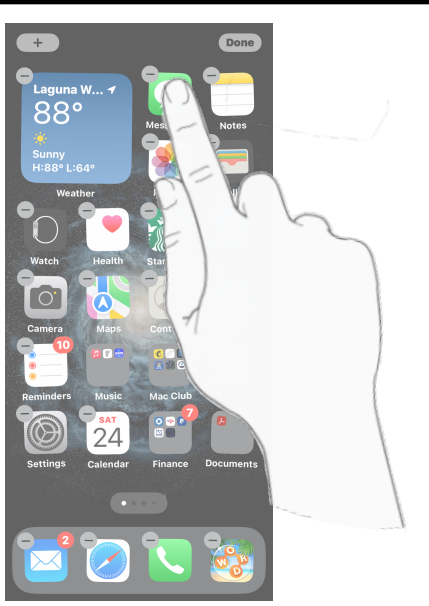

## Folders:

Drag an icon onto another icon

Can add many icons

Folder can be named

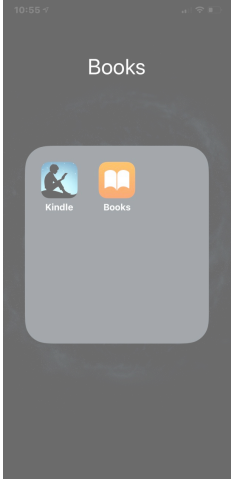

Gene Hollaway, Dec. 2024 Mad

Mac Learning Center 949-268-2263